Bitte beachten Sie, dass für die Verbindung mit einem Netzlaufwerk per Kabel, Institutswlan (nicht eduroam) oder VPN verbunden sein müssen

## NAS-Laufwerk verbinden für MacOS Geräte

Öffnen Sie zunächst den **Finder**. Klicken Sie nun auf "**Gehe zu**". Es öffnet sich ein Drop-down Menü. Wählen Sie hier die Option "**Mit Server verbinden…**".

| Gehe zu                   | Fenster      | Hilfe        |
|---------------------------|--------------|--------------|
| Zurück                    |              | жö           |
| Vorwärts                  |              | эє Ä         |
| Startvolume auswählen     |              | n ⇔≇≰        |
| <ul> <li>Zulet</li> </ul> | zt benutzt   | ⊙ 3€ F       |
| Doku                      | mente        | ♦ 36 0       |
| Schro                     | Schreibtisch |              |
| Owr<br>Dowr               | ④ Downloads  |              |
| 🔂 Benu                    | tzerordner   | Φ <b>%</b> Η |
| Computer                  |              | -0-3€ C      |
| AirDr                     | ор           | ⇔%R          |
| 🕲 Netz                    | werk         | ⊕ 3€ K       |
| 🛆 iClou                   | d Drive      | ♦ 3€ 1       |
| 🖻 Gete                    | ilt          | Φ#S          |
| 🙏 Prog                    | ramme        | A 36 G       |
| 🎌 Diens                   | stprogramme  | e or≋U       |
| Benutzte                  | Ordner       | >            |
| Gehe zum Ordner           |              | @ ೫ G        |
| Mit Server verbinden 36 K |              |              |

Geben Sie im nächsten Fenster die folgende Serveradresse ein: "**smb://filer.uni-siegen.de/nas**" und bestätigen Sie mit "**Verbinden**".

| 🔴 🔴 💿 Mit S                   | Server verbinden      |
|-------------------------------|-----------------------|
| smb://filer.uni-siegen.de/nas |                       |
| Bevorzugte Server:            |                       |
|                               |                       |
|                               |                       |
|                               |                       |
| +                             | Durchsuchen Verbinden |

Im nächsten Schritt werden Sie dazu aufgefordert Ihren **Benutzernamen +@uni-siegen.de** (z.B.g123456@uni-siegen.de) und Ihr **Passwort** einzugeben. Bestätigen Sie anschließend mit "**Verbinden**".

| î∱ħ̂ħ                             | Gib Name und Passwort für den Server "filer.uni-<br>siegen.de" ein.<br>Verbinden als: O Gast |  |
|-----------------------------------|----------------------------------------------------------------------------------------------|--|
|                                   | Registrierter Benutzer                                                                       |  |
|                                   | Name: @uni-siegen.de                                                                         |  |
|                                   | Passwort:                                                                                    |  |
| Passwort im Schlüsselbund sichern |                                                                                              |  |
|                                   | Abbrechen Verbinden                                                                          |  |

Ihr NAS-Laufwerk ist nun verbunden.

Mit dieser Methode können Sie auch einen bestimmten Unterordner direkt einbinden. Die maximale Pfadtiefe (\Ordner\Unterordner\Dateiname.Endung) sollte 220 Zeichen nicht überschreiten.